# ليوحت عم ايئاقلت AnyConnect NAM تيبثت فلمل يصن جمانرب لالخ نم فيرعتلا فلم ةعفدلا

## تايوتحملا

<u>قمدق ملا</u> <u>قمدق ملا</u> <u>قمدخت سملا تابل طتملا</u> <u>مدخت سملا تابوكملا</u> <u>مون مال تامول عم</u> <u>نيوكتلا</u> <u>موفدلا فلم ءاشنا</u> <u>موفاض تامول عم</u> <u>موفاض تامول عم</u>

# ەمدقملا

ليكو تيبثتل ةبولطملا تاوطخلا ليصفتلاب دنتسملا اذه فصي Cisco AnyConnect NAM ايلحم يعفدلا فلملا ذيفنت كلذ دعب نكميو .(bat.)يعفد فلم ربع تافيصوتلا ليوحت عم قاطنلا ةعساو رشن ةيلمع يف SCCM مداخ لالخ نم ةزهجألا عيمج ىلع دعب نع وأ ماظنلا ىلع. تازايتماو يئاهنلا مدختسملا لعافت بلطتي هنكلو جمانربلا اذه Cisco ISE رفوي نأ نكمي تياتايتماو يئاهنلا مدختسملا لعافت بلطتي هنكلو جمانربلا اذه الا

: دئاوفلا نم ديدعلا مدخي ةعفدلا فلمل يصنلا جمانربلا مادختسإ

- . يكلساللا تافيصوت لك ليوحت •
- . ةبولطم نكت مل اذإ ةيطمنلا VPN ةدحو ليطعت نكمي•
- ةعفدلا فلم ذيفنت لالخ نم ەتفلكتو يوديلا ذيفنتلا تقو ليلقت كنكمي دحاو نآ يف ةيطمنلا AnyConnect تادحو تيبثتو.

# ةيساسألا تابلطتملا

### تابلطتملا

:ةيلاتلا عيضاوملاب ةفرعم كيدل نوكت نأب Cisco يصوت

- . Linux وأ Mac OS X ىلع موعدم ريغ ةكبشلا ىل لوصولا ريدم .Windows ليغشتلا ماظن •
- .AnyConnect مزحل تياباجيم 50 ىندأ دحب نيزخت ةعس ىلع ماظنلا يوتحي نأ بجي •
- المطن ألاً يف ليغْشْتالا ديق (WLAN AutoConfig) المكالا المدخ نوكْت نأ بَجي .

ادوجوم ةكبشلا ىلإ لوصولا ةرادإل XML نيوكت فلم ناك اذإ ليوحتلا متي ال :**قظحالم** لعفلاب (**userConfiguration.xml**).

### ةمدختسملا تانوكملا

ةيلاتلا ةيداملا تانوكملاو جماربلا تارادصإ ىلإ دنتسملا اذه يف ةدراولا تامولعملا دنتست:

- Windows 7 ليغشتلا ماظن •
- AnyConnect 4.6.0.3.049

ةصاخ ةيلمعم ةئيب يف ةدوجوملا ةزهجألاا نم دنتسملا اذه يف ةدراولا تامولعملا ءاشنإ مت. تناك اذإ .(يضارتفا) حوسمم نيوكتب دنتسملا اذه يف ةمدختسُملا ةزهجألا عيمج تأدب رمأ يأل لمتحملا ريثأتلل كمهف نم دكأتف ،ليغشتلا ديق كتكبش.

# ةيساسأ تامولعم

نوكت نأ بجي .اهجارختساو Cisco عقوم نم لماكلاب Cisco AnyConnect ةمزح ليزنت بجي .1 فلم ذيفنت هنم متي يذلا عقوملا يف ةدوجوم ةبولطملا **configuration.xml و** msi تافلم .ةعفدلا

: C:\cisco عقوملا يف تافلملا هذه خسن بجي

AnyConnect-win-4.6.03049-core-vpn-predeploy-k9.msi

AnyConnect-win-4.6.03049-NAM-predeploy-k9.msi

#### configuration.xml

تافلم ضعب ليوحتل ةكبشلا ىلإ لوصولا ةرادإل ةيطمنلا ةدحولا نيوكت نكمي .2 فلم قيسنت ىلإ ثدحألا وأ Windows 7 ليغشتلا ماظن يف ةدوجوملا ةيكلساللا فيرعتلا تاكبش .ةرم لوأل ليمعلا ماظن ىلع ةدحولا تيبثت دنع ةكبشلا ىلإ لوصولا ريدم فيرعت اهليوحت نكمي يتلا ريياعملا هذه قباطت يتلا ةيساسألا ةينبلا

- حتف •
- تباث WEP •
- يصخش WPA/WPA2 •
- مدختسم ةكبش تافيصوت الإ ليوحت متي ال Wi-Fi ريغ ةيلصألا GPO.

مسالا سفنب فيصوت ءاشنإ بجي ،WPA2 Enterprise تافيصوتل ةبسنلاب :**قظحالم** configuration.xml فلم يف ةكبشلا ىلإ لوصولا ريدم تافيصوت ررحم لالخ نم

. لعفلاب كلذب نيمدختسملا مالعإ بجيو تيبثتلا دعب ماظنلا ليغشت ةداعإ متي.

### نيوكتلا

### ةعفدلا فلم ءاشنإ

وه AnyConnect msi، configuration.xml تافلمل ضرتفملا عقوملا نوكي ،دنتسملا اذه يف C:اناكملا سفن نم اهذيفنت متي نأ بجي رماوألا كلت عم ةمزحلا فلم وأ رماوألا كلت.

#### C:∖cisco طوغضملا صرقلا ∙

ةدحولا تيبثتب رمألا اذه موقي .NAM قدحو تيبثتل ةيساسألاا VPN قدحو تيبثت مزلي قدحو ةطالب ءافخإو ةيساسألاا VPN قيطمنلا  msiexec /package anyConnect-win-4.6.04054-core-vpn-predeploy-k9.msi /norestart /passive PRE\_DEPLOY\_DISABLE\_VPN=1

.ةقيقد 15 ةلەم دىدحتب رمألا اذه موقي .ةيطمنلا ةدحولا تيبثت لامكإل ةلەم مزلي

#### t 15/ ةلەملا

.فيرعتلا فلم ليوحت نيكمت عم NAM ةدحو تيبثتب رمألا اذه موقي

#### msiexec /i AnyConnect-win-4.6.04054-nam-predeploy-k9.msi PROFILE\_CONVERSION=1 /norestart /passive

ةقيقد 15 ةلەم ديدحتب رمألا اذه موقي ةييطمنلا ةدحولا تيبثت لامكإل ةلەم مزلي.

#### t 15/ ةلەملا

فيرعت فلم ررحم مادختساب هؤاشناٍ مت يذلاا configuration.xml فيرعت فلم رمألاا اذه خسني NAM، إفي مادختساب مال الما بولطمل عقوملا يل

 xcopy configuration.xml C:\ProgramData\Cisco\Cisco AnyConnect Secure Mobility Client\Network Access Manager\newConfigFiles

ليغشتلا ةداعإ ءدب نع ملعيو نيبولطملا ليوحتلاو تيبثتلا لامتكا ىلإ رمألا اذه ريشي نيتقيقد نوضغ يف.

**كلمع ظفح ءاجرلا. نيتقيقد نوضغ يف زامجلا ليغشت ةداعاٍ متيس echo •** نيتقيقد نوضغ يف Windows ليغشت ماظن ليغشت ةداعاٍ عدبب رمألاا اذه موقي

r -t 120-r -ليغشتلا فاقيإ •

ةيرادإ تازايتماب رماوألا هذه عم ةمزحلا فلم وأ رماوألا هذه لك ذيفنت بجي :**قظحالم** بيترتلا سفنبو.

### AnyConnect ل مدختسملا ةياهن ءارجإ

زمر رەظي ،زاەجلا ليغشت ةداعإ دنع زاەجلا ىلع AnyConnect ليمع تيبثت درجمب .1 .ةمئاقلا يف لضفملا SSID فرعمب مدختسملا لصتيو AnyConnect

| Foundar - |                                          |
|-----------|------------------------------------------|
|           |                                          |
| 🏝 / 🔊 🛌   |                                          |
|           |                                          |
|           | The Case And assess Server Medicing Dear |
|           |                                          |
| 00000     |                                          |

ةەجاو يف ةرفوتملا ةلدسنملا ةمئاقلا نم ىرخألا SSIDs ب لاصتالا ءرملل نكمي .2 ةدحو مدختسم AnyConnect NAM Iة مدحو مدختسم.

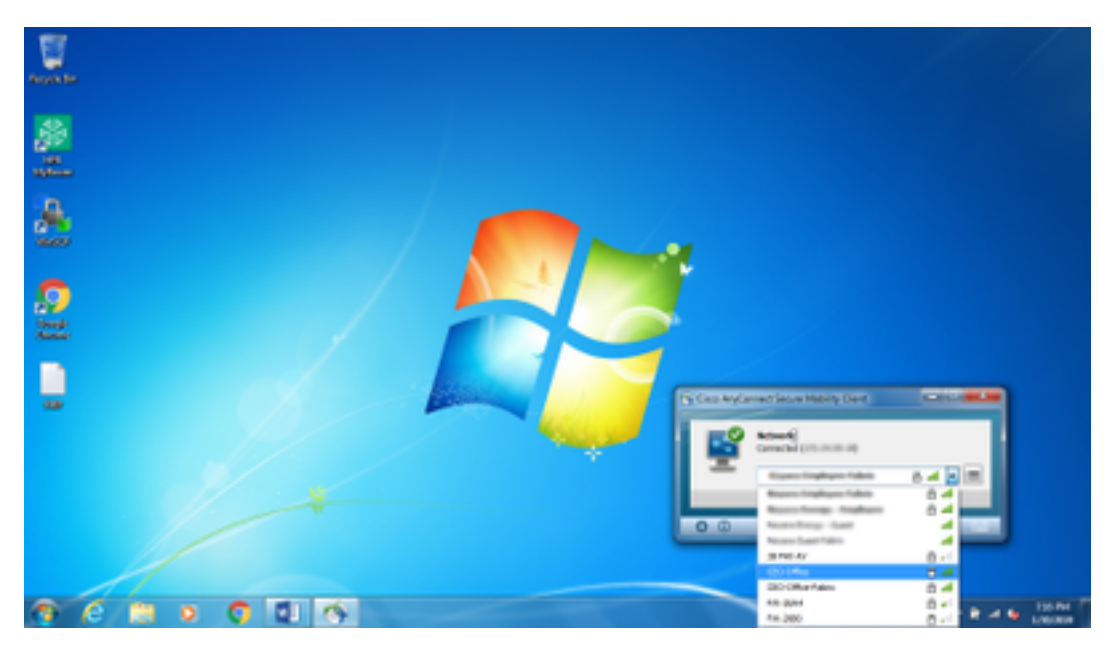

3. ةدحو مدختسم ةەجاو يف رفوتملا ةمئاقلا زمر قوف رقنا ،ةظوفحملا تاكبشلا ضرعل ةروصلا يف حضوم وه امك ،**تاكبشلا قرادإ** قوف رقنا مث ةيطمنلا.

| Nova Se                                             |                                                                                                    |                                                                                                    |                                                                                                    |                                                                                                    |                                                                                                    |  |            |
|-----------------------------------------------------|----------------------------------------------------------------------------------------------------|----------------------------------------------------------------------------------------------------|----------------------------------------------------------------------------------------------------|----------------------------------------------------------------------------------------------------|----------------------------------------------------------------------------------------------------|--|------------|
|                                                     | V Care Inglowed Second Second | Anny ( See<br>Walget<br>Anny ( See<br>all ( Site<br>all ( Site<br>)))))))))))))))))))))))))))))))))))) | Anne Moortilly<br>brank<br>with Interpret At<br>other Interpret At<br>other Interpret At<br>other Interpret At<br>other Interpret At<br>other Interpret At<br>other Interpret At<br>other Interpret At<br>other Interpret At<br>other Interpret At<br>other Interpret At | Colorad<br>MA Color<br>MA Color<br>Make<br>Wate<br>Wate<br>Wate<br>Wate<br>Wate<br>Wate<br>Wate<br>Wat | Adam<br>Adam<br>Adam<br>Adam<br>User St<br>User St<br>User St<br>User St<br>User St<br>User St<br>User St |  |            |
|                                                     |                                                                                                    |                                                                                                    |                                                                                                    |                                                                                                    | _                                                                                                    |  |            |
| (a) C (b) a (c) (c) (c) (c) (c) (c) (c) (c) (c) (c) | 5                                                                                                    |                                                                                                    |                                                                                                    |                                                                                                    |                                                                                                    |  | <br>LODORN |

4. نم AnyConnect NAM ةدحو اهريدت يتلاا تائياهملا اهرفوت ةكبش ةيأب تالاصتالا ءارجإ بجي AnyConnect NAM.

ةشاش حرط متي ،ةكبشلا ددح ،**Mnason-mob-new** ديدج WiFi ليصوتب ليصوتلا لجأ نم :لاثم ةديدجلا ةكبشلاب ليصوتلل **حاتفملا** لقح يف WiFi رورم ةملك لخدأ .حاتفملل ةقثبنم.

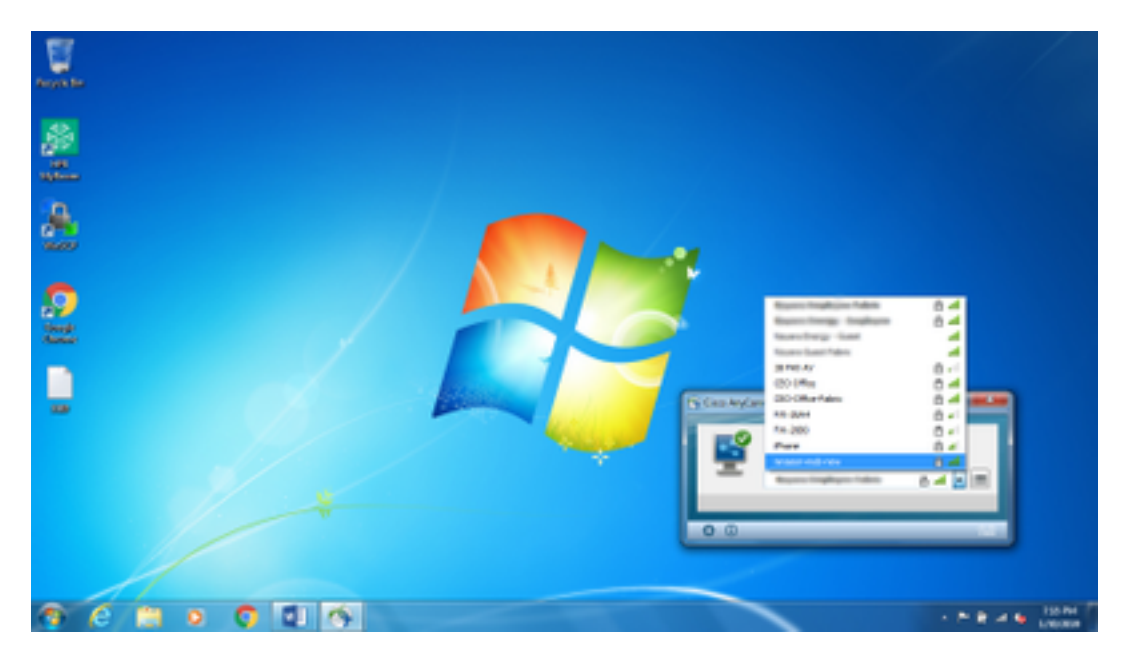

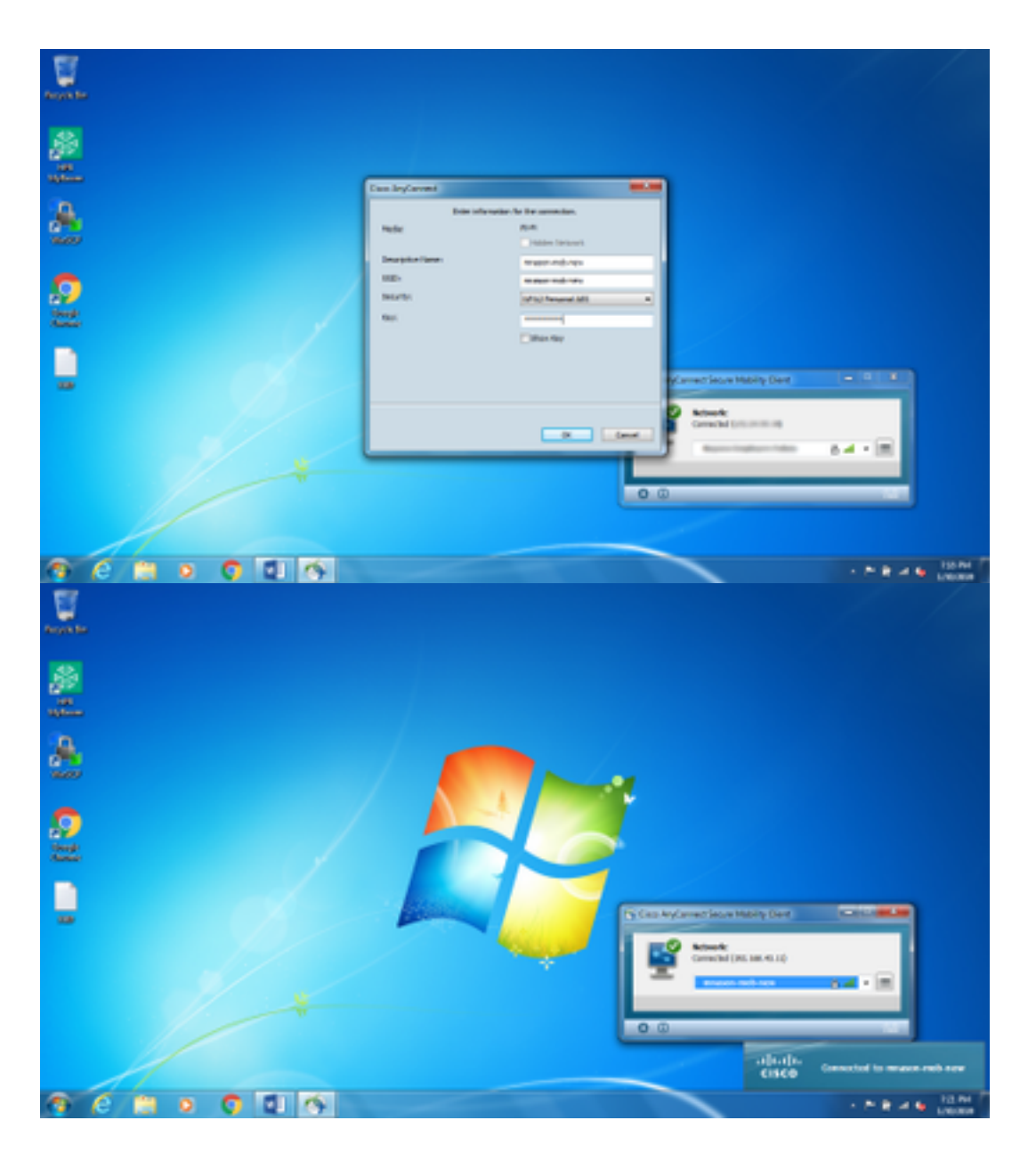

## ةيفاضإ تامولعم

ەنأل ةكبشب لاصتالل نيمدختسملا كابرا يف ةيلصألا قحلملا ةبلع ةنوقيأ ببستت دق لام مادختسا بجي Windows ليس ىلع تارىيغتلا ەذە ءارچا نكمي .يلصألا بلاطلا سيلو NAM مادختسا بچي ةكبشلا لاصتا ةبلع زمر ءافخإل:

ىلإ لقتنا .1

HKEY\_LOCAL\_MACHINE\SOFTWARE\Microsoft\Windows\CurrentVersion\Policies\Explorer.

- ة ميق ريرحتب مق .2 reg\_DWORD المسمل HideSCANetwork تميق ريرحتب مق .2 الماح يف (رشع يسادس) 1 يل ع ادوجوم نكي مل اذإ دحاو ءاشنإ وأ دوجو.
- .ماظنلا ليغشت دعأ .3

.Windows 10 و Windows 7 عم لجسلا ىلع ەۋارچإ مت يذلا رييغتلا اذه رابتخإ مت :**ةظحالم** 

| Tepity 544     |                                                                                                    |                                                                                                    |                                                       | 10 a 20                                                                                |
|----------------|----------------------------------------------------------------------------------------------------|----------------------------------------------------------------------------------------------------|-------------------------------------------------------|----------------------------------------------------------------------------------------|
| File Edit View | Favorites Help                                                                                                    |                                                                                                    |                                                       |                                                                                        |
|                | COBE     Constant System     Presental Controls     Presental Controls     Protecting     Protecting     Protecting     Action/Desiting     Action/Desiting     Action/Desiting     Action/Desiting     Action/Desiting     Protection     Protection     Protec | Name<br>(*)(Default)<br>55 Social-triveCestingCin<br>55 HeldeCAPateroch<br>55 SteductiveCesting<br>55 NeductiveCestingChanges | 7/84<br>#05,52<br>#85,0WORD<br>#85,0WORD<br>#85,0WORD | Data<br>Sastar not set<br>Composed (1)<br>Composed (1)<br>Composed (1)<br>Composed (1) |
|                | Englishing Transa                                                                                                    | <br>                                                                                                    | 200 C                                                 |                                                                                        |

# ةحصلا نم ققحتلا

حيحص لكشب نيوكتلا لمع ديكأتل مسقلا اذه مدختسا.

ةكبشلا لاصتا جرد ءافخإ بجي ،ليغشتلا ةداعإو ليجستلا ىلع تارييغتلا ءارجإ دعب.

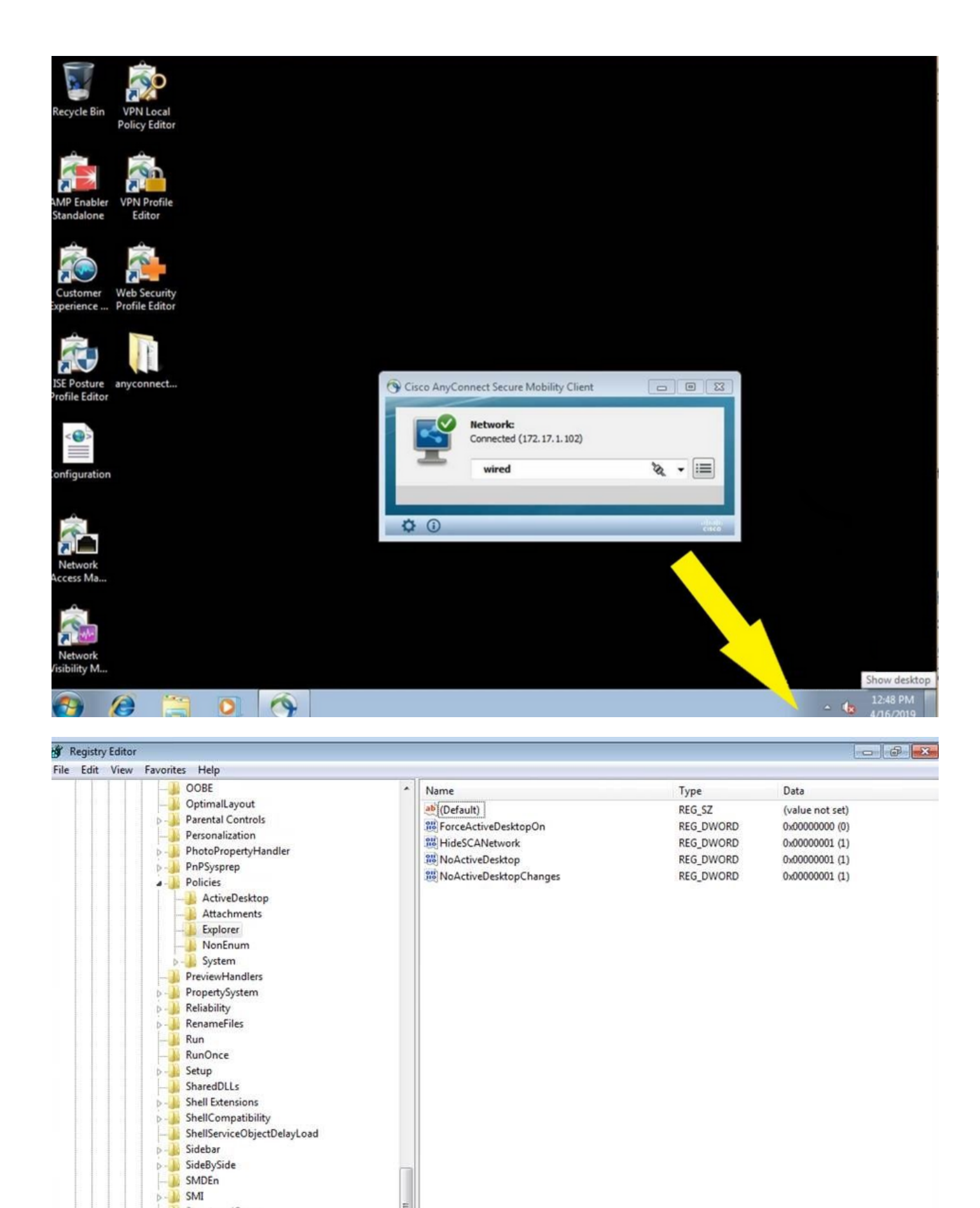

÷.

StructuredQuery
Syncmgr
SysPrepTapi
Tablet PC
Telephony
ThemeManager
Themes
Uninstall

Uninstall URL

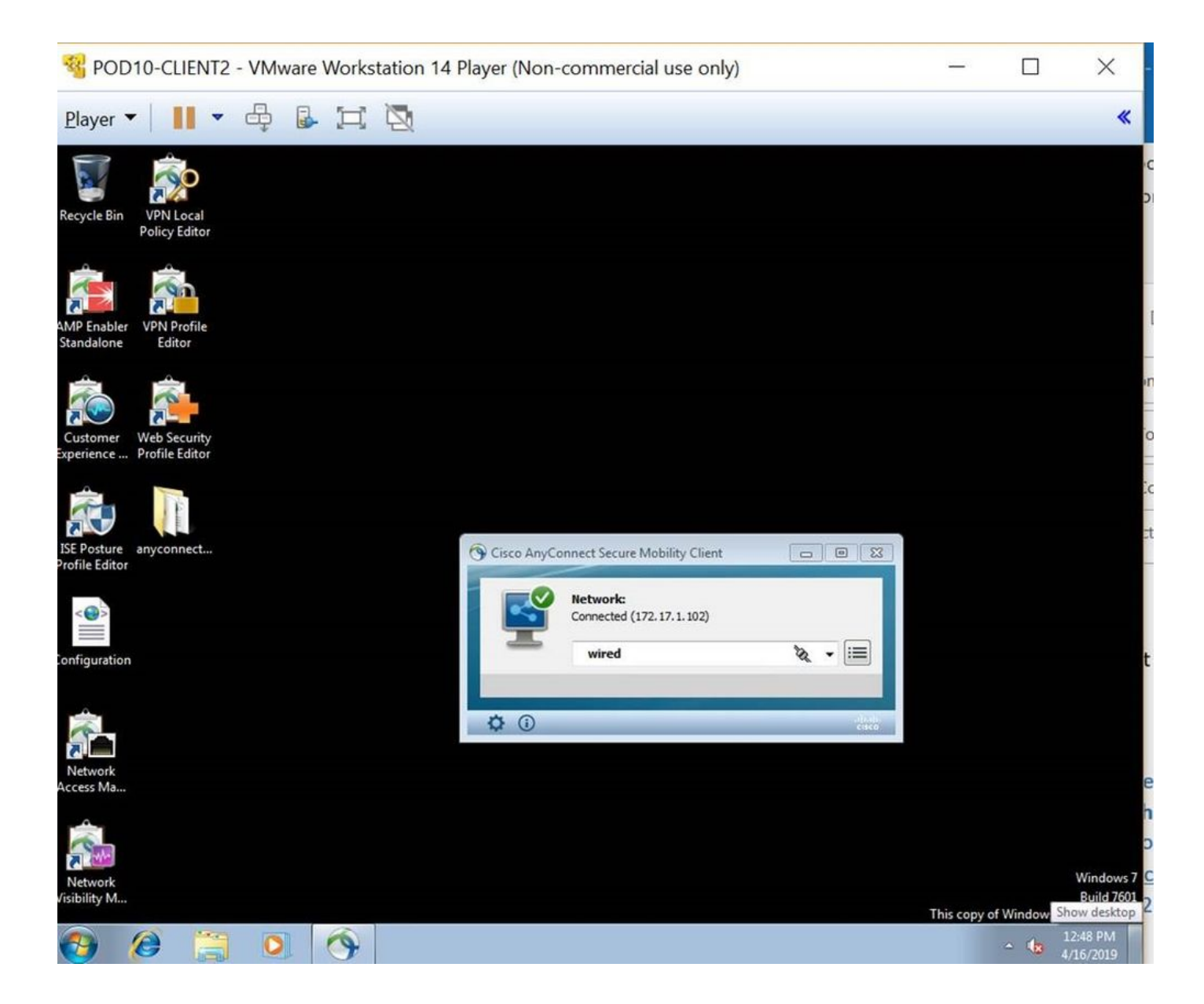

ةمجرتاا مذه لوح

تمجرت Cisco تايان تايانق تال نم قعومجم مادختساب دنتسمل اذه Cisco تمجرت ملاعل العامي عيمج يف نيم دختسمل لمعد يوتحم ميدقت لقيرشبل و امك ققيقد نوكت نل قيل قمجرت لضفاً نأ قظعالم يجرُي .قصاخل امهتغلب Cisco ياخت .فرتحم مجرتم اممدقي يتل القيفارت عال قمجرت اعم ل احل اوه يل إ أم اد عوجرل اب يصوُتو تامجرت الاذة ققد نع اهتي لوئسم Systems الما يا إ أم الا عنه يل الان الانتيام الال الانتيال الانت الما